## BAB V

# HASIL ANALISIS DAN VISUALISASI

#### 5.1 PRA PROSES DATA

Pra proses data bertujuan menstransformasi data ke suatu format yang prosesnya lebih mudah dan efektif untuk kebutuhan pemakai. Tahapan ini melakukan beberapa persiapan proses data. Persiapan proses data tersebut yaitu :

#### 5.1.1 Data Primer

Data Primer adalah data berupa angka, bacaan, instrumen, dll. Yang dikumpulkan dari suatu sumber yang akan diproses untuk dibersihkan dan diseleksi yang dapat dimasukan ke program komputer dan digunakan untuk menganalisis statatistik dan survei.

| _  |           |                         |                |            |                |   |   |   | - |
|----|-----------|-------------------------|----------------|------------|----------------|---|---|---|---|
|    | A         | В                       | С              | D          | E              | F | G | Н |   |
| 1  | Data Trar | saksi                   |                |            |                |   |   |   |   |
| 2  |           |                         |                |            |                |   |   |   |   |
| 3  | No        | Tanggal/Bulan Transaksi | Nama Obat      |            |                |   |   |   |   |
| 4  | 1         | 01-Mei                  | dumex          | neuralgin  | fimestan       |   |   |   |   |
| 5  | 2         | 01-Mei                  | amoxillin      | asmet      | ampisillin     |   |   |   |   |
| 6  | 3         | 01-Mei                  | alleron        | grathazon  | calortusin     |   |   |   |   |
| 7  | 4         | 01-Mei                  | pronicy        | dexa       | pi kang shuang |   |   |   |   |
| 8  | 5         | 01-Mei                  | amoxillin      | st         | neuralgin      |   |   |   |   |
| 9  | 6         | 01-Mei                  | amlodipine     | prednison  | novachlor      |   |   |   |   |
| 10 | 7         | 01-Mei                  | fimestan       | renadinac  | molacort       |   |   |   |   |
| 11 | 8         | 01-Mei                  | lexicam        | trianta    | renadinac      |   |   |   |   |
| 12 | 9         | 01-Mei                  | novaxicam      | renadinac  | novadex        |   |   |   |   |
| 13 | 10        | 01-Mei                  | pi kang shuang | grafachlor | trisela        |   |   |   |   |
| 14 | 11        | 01-Mei                  | dumex          | samrox     | carbidu        |   |   |   |   |
| 15 | 12        | 01-Mei                  | paracetamol    | amoxillin  | licodexon      |   |   |   |   |
| 16 | 13        | 01-Mei                  | fimestan       | zoralin    | soldextam      |   |   |   |   |
| 17 | 14        | 01-Mei                  | grafazol       | fimestan   | pyradexon      |   |   |   |   |
| 18 | 15        | 02-Mei                  | bufacaryl      | amoxillin  | grafadon       |   |   |   |   |
| 19 | 16        | 02-Mei                  | dumex          | trianta    | antasida       |   |   |   |   |
| 20 | 17        | 02-Mei                  | gliben         | captopril  | pi kang shuang |   |   |   |   |
| 21 | 18        | 02-Mei                  | licodexon      | orphen     | dumex          |   |   |   |   |
| 22 | 19        | 02-Mei                  | antalgin       | faxiden    | grathazon      |   |   |   |   |
| 23 | 20        | 02-Mei                  | amoxillin      | dexa       | orphen         |   |   |   |   |
| 24 | 21        | 02-Mei                  | holimox        | voltadex   | dumex          |   |   |   |   |
| 25 | 22        | 03-Mei                  | dexa           | fimestan   | dramamine      |   |   |   |   |
|    |           |                         | 1              |            |                |   | - |   | - |

Gambar 5.1 Data Primer Transaksi Penjualan

Keterangan : Dari gambar diatas menunjukan cuplikan data primer yang merupakan semua transaksi penjualan pada Apotek Dimas sebelum dilakukannya penyeleksian data.

## 5.1.2 Seleksi Data Primer

Seleksi data Primer ini merupakan proses penyeleksian data dengan memfokuskan pada jenis-jenis obat yaitu Anti Serotonin/Alergi, Antacid/Maag, Antibiotik, Antipiretik, Peradangan, Hipertensi. Adapun data tersebut yaitu :

| _  |           |                         |                |            |                |   |   |   |  |
|----|-----------|-------------------------|----------------|------------|----------------|---|---|---|--|
|    | А         | В                       | С              | D          | E              | F | G | н |  |
| 1  | Data Trar | saksi                   |                |            |                |   |   |   |  |
| 2  |           |                         |                |            |                |   |   |   |  |
| 3  | No        | Tanggal/Bulan Transaksi | Nama Obat      |            |                |   |   |   |  |
| 4  | 1         | 01-Mei                  | dumex          | neuralgin  | fimestan       |   |   |   |  |
| 5  | 2         | 01-Mei                  | amoxillin      | asmet      | ampisillin     |   |   |   |  |
| 6  | 3         | 01-Mei                  | alleron        | grathazon  | calortusin     |   |   |   |  |
| 7  | 4         | 01-Mei                  | pronicy        | dexa       | pi kang shuang |   |   |   |  |
| 8  | 5         | 01-Mei                  | amoxillin      | st         | neuralgin      |   |   |   |  |
| 9  | 6         | 01-Mei                  | amlodipine     | prednison  | novachlor      |   |   |   |  |
| 10 | 7         | 01-Mei                  | fimestan       | renadinac  | molacort       |   |   |   |  |
| 11 | 8         | 01-Mei                  | lexicam        | trianta    | renadinac      |   |   |   |  |
| 12 | 9         | 01-Mei                  | novaxicam      | renadinac  | novadex        |   |   |   |  |
| 13 | 10        | 01-Mei                  | pi kang shuang | grafachlor | trisela        |   |   |   |  |
| 14 | 11        | 01-Mei                  | dumex          | samrox     | carbidu        |   |   |   |  |
| 15 | 12        | 01-Mei                  | paracetamol    | amoxillin  | licodexon      |   |   |   |  |
| 16 | 13        | 01-Mei                  | fimestan       | zoralin    | soldextam      |   |   |   |  |
| 17 | 14        | 01-Mei                  | grafazol       | fimestan   | pyradexon      |   |   |   |  |
| 18 | 15        | 02-Mei                  | bufacaryl      | amoxillin  | grafadon       |   |   |   |  |
| 19 | 16        | 02-Mei                  | dumex          | trianta    | antasida       |   |   |   |  |
| 20 | 17        | 02-Mei                  | gliben         | captopril  | pi kang shuang |   |   |   |  |
| 21 | 18        | 02-Mei                  | licodexon      | orphen     | dumex          |   |   |   |  |
| 22 | 19        | 02-Mei                  | antalgin       | faxiden    | grathazon      |   |   |   |  |
| 23 | 20        | 02-Mei                  | amoxillin      | dexa       | orphen         |   |   |   |  |
| 24 | 21        | 02-Mei                  | holimox        | voltadex   | dumex          |   |   |   |  |
| 25 | 22        | 03-Mei                  | dexa           | fimestan   | dramamine      |   |   |   |  |
|    |           |                         |                |            |                |   |   |   |  |

Gambar 5.2 Seleksi Data Primer

Keterangan : Dari gambar diatas menunjukan cuplikan data primer transaksi penjualan pada Apotek Dimas yang telah diseleksi menurut jenis-jenis nya.

## 5.1.3 Pelabelan Data

Pada tahapan ini dilakukan pelabelan data pada data yang telah diseleksi.

Adapun data tersebut yaitu :

|    | B363 | • (* <i>f</i> x 1       | otal      |           |          |           |       |            |         |           |            |         |      |                |    |            | _         |       |
|----|------|-------------------------|-----------|-----------|----------|-----------|-------|------------|---------|-----------|------------|---------|------|----------------|----|------------|-----------|-------|
|    | A    | в                       | С         | D         | E        | F         | G     | н          | 1       | J         | K          | L       | M    | N              | 0  | р          | Q         | R     |
| 1  |      |                         |           |           |          |           |       |            |         |           |            |         |      |                |    |            |           |       |
| 2  | No   | Tanggal/Bulan Transaksi | Nama Obat |           |          |           |       |            |         |           |            |         |      |                |    |            |           |       |
| 3  |      |                         | dumex     | neuralgin | fimestan | amoxillin | asmet | ampisillin | alleron | grathazon | calortusin | pronicy | dexa | pi kang shuang | st | amlodipine | prednison | novac |
| 4  | 1    | 01-Mei                  | t         | t         | t        | ?         | ?     | ?          | ?       | ?         | ?          | ?       | ?    | ?              | ?  | ?          | ?         | ?     |
| 5  | 2    | 01-Mei                  | ?         | ?         | ?        | t         | t     | t          | ?       | ?         | ?          | ?       | ?    | ?              | ?  | ?          | ?         | ?     |
| 6  | 3    | 01-Mei                  | ?         | ?         | ?        | ?         | ?     | ?          | t       | t         | t          | ?       | ?    | ?              | ?  | ?          | ?         | ?     |
| 7  | 4    | 01-Mei                  | ?         | ?         | ?        | ?         | ?     | ?          | ?       | ?         | ?          | t       | t    | t              | ?  | ?          | ?         | ?     |
| 8  | 5    | 01-Mei                  | ?         | t         | ?        | t         | ?     | ?          | ?       | ?         | ?          | ?       | ?    | ?              | t  | ?          | ?         | ?     |
| 9  | 6    | 01-Mei                  | ?         | ?         | ?        | ?         | ?     | ?          | ?       | ?         | ?          | ?       | ?    | ?              | ?  | t          | t         | t     |
| 10 | 7    | 01-Mei                  | ?         | ?         | t        | ?         | ?     | ?          | ?       | ?         | ?          | ?       | ?    | ?              | ?  | ?          | ?         | ?     |
| 11 | 8    | 01-Mei                  | ?         | ?         | ?        | ?         | ?     | ?          | ?       | ?         | ?          | ?       | ?    | ?              | ?  | ?          | ?         | ?     |
| 12 | 9    | 01-Mei                  | ?         | ?         | ?        | ?         | ?     | ?          | ?       | ?         | ?          | ?       | ?    | ?              | ?  | ?          | ?         | ?     |
| 13 | 10   | 01-Mei                  | ?         | ?         | ?        | ?         | ?     | ?          | ?       | ?         | ?          | ?       | ?    | t              | ?  | ?          | ?         | ?     |
| 14 | 11   | 01-Mei                  | t         | ?         | ?        | ?         | ?     | ?          | ?       | ?         | ?          | ?       | ?    | ?              | ?  | ?          | ?         | ?     |
| 15 | 12   | 01-Mei                  | ?         | ?         | ?        | t         | ?     | ?          | ?       | ?         | ?          | ?       | ?    | ?              | ?  | ?          | ?         | ?     |
| 16 | 13   | 01-Mei                  | ?         | ?         | t        | ?         | ?     | ?          | ?       | ?         | ?          | ?       | ?    | ?              | ?  | ?          | ?         | ?     |
| 17 | 14   | 01-Mei                  | ?         | ?         | t        | ?         | ?     | ?          | ?       | ?         | ?          | ?       | ?    | ?              | ?  | ?          | ?         | ?     |
| 18 | 15   | 02-Mei                  | ?         | ?         | ?        | t         | ?     | ?          | ?       | ?         | ?          | ?       | ?    | ?              | ?  | ?          | ?         | ?     |
| 19 | 16   | 02-Mei                  | t         | ?         | ?        | ?         | ?     | ?          | ?       | ?         | ?          | ?       | ?    | ?              | ?  | ?          | ?         | ?     |
| 20 | 17   | 02-Mei                  | ?         | ?         | ?        | ?         | ?     | ?          | ?       | ?         | ?          | ?       | ?    | t              | ?  | ?          | ?         | ?     |
| 21 | 18   | 02-Mei                  | t         | ?         | ?        | ?         | ?     | ?          | ?       | ?         | ?          | ?       | ?    | ?              | ?  | ?          | ?         | ?     |
| 22 | 19   | 02-Mei                  | ?         | ?         | ?        | ?         | ?     | ?          | ?       | t         | ?          | ?       | ?    | ?              | ?  | ?          | ?         | ?     |
| 23 | 20   | 02-Mei                  | ?         | ?         | ?        | t         | ?     | ?          | ?       | ?         | ?          | ?       | t    | ?              | ?  | ?          | ?         | ?     |
| 24 | 21   | 02-Mei                  | t         | ?         | ?        | ?         | ?     | ?          | ?       | ?         | ?          | ?       | ?    | ?              | ?  | ?          | ?         | ?     |
| 25 | 22   | 03-Mei                  | ?         | ?         | t        | ?         | ?     | ?          | ?       | ?         | ?          | ?       | t    | ?              | ?  | ?          | ?         | ?     |
|    | ▶ Sh | eet1 Sheet2 Sheet3 /    | 2         |           |          |           |       |            |         |           | 1          |         |      |                |    |            |           | )     |

Gambar 5.3 Pelabelan Data

Keterangan : Dari gambar di atas terdapat 13 attribut yang merupakan nama item jenis obat. Terdapat 2 label yaitu true (t) dan false (?). True (t) jika nama item tersebut terdapat pada transaksi dan false (?) jika nama item tersebut tidak terdapat pada transaksi. Terdapat 2 kelas yaitu low dan high. Low jika jumlah item yang dibeli <2 sedangkan High jika jumlah item yang dibeli >2.

#### 5.1.4 Konversi Hasil Pelabelan Data

Hasil dari pelabelan data tersebut, kemudian dipindahkan ke notepad++ dengan format arff. Adapun bentuk data tersebut yaitu :

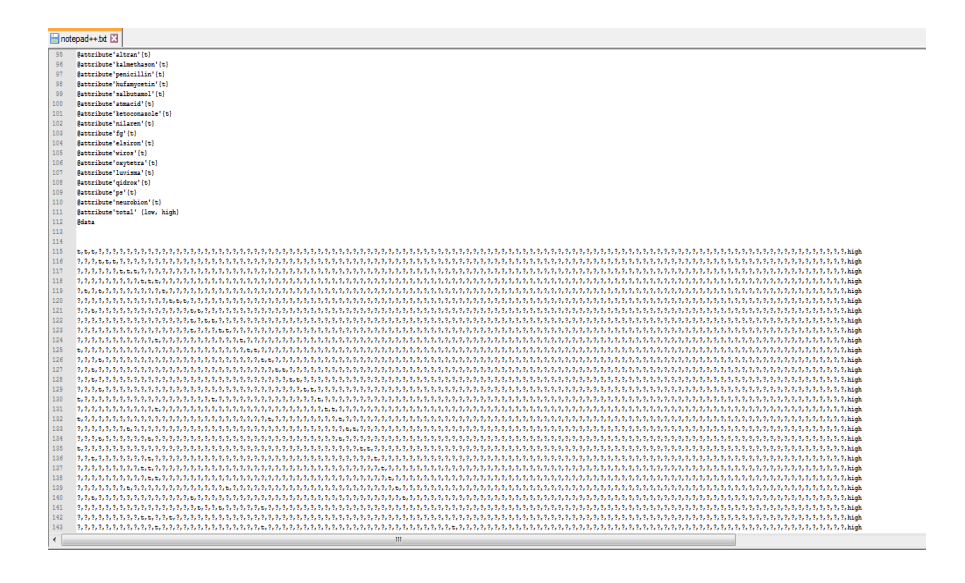

Gambar 5.4 Konversi Hasil Pelabelan Data

Keterangan : Dari gambar diatas menunjukan cuplikan data primer transaksi penjualan pada Apotek Dimas yang telah diseleksi dan diberi pelabelan kemudian di pindahkan ke notepad++ dengan format arff.

# 5.2 HASIL VISUALISASI DATA SETIAP ATTRIBUT DENGAN MENGGUNAKAN WEKA

#### 5.2.1 Hasil Visualisasi Attribut Anti serotonin/Anti alergi

Berikut merupakan bentuk visualisasi attribut anti serotonin/anti alergi dengan menggunakan tools WEKA, yaitu :

## 1. Visualisasi Attribut Pronicy

Tujuan utama dari visualisasi atribut Pronicy adalah untuk mengkomunikasikan informasi secara jelas dan efisien kepada pengguna lewat grafik dan gambar informasi yang dipilih. Adapun data tersebut yaitu:

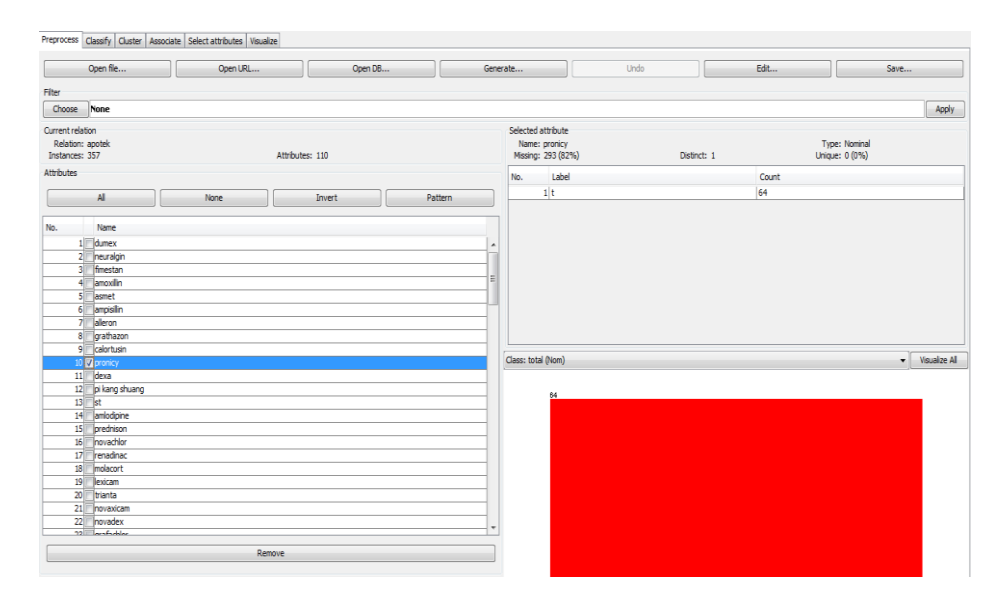

**Gambar 5.5 Visualisasi Attribut Pronicy** 

Keterangan : Gambar 5.5 adalah visualisasi dari Attribut Pronicy. Diketahui bahwa dari 357 transaksi terdapat missing data sebanyak 293 atau 82%. Maka dapat dijelaskan bahwa jumlah obat pronicy adalah 64.

## 2. Visualisasi Attribut Dexa

Tujuan utama dari visualisasi atribut Dexa adalah untuk mengkomunikasikan informasi secara jelas dan efisien kepada pengguna lewat grafik dan gambar informasi yang dipilih. Adapun data tersebut yaitu:

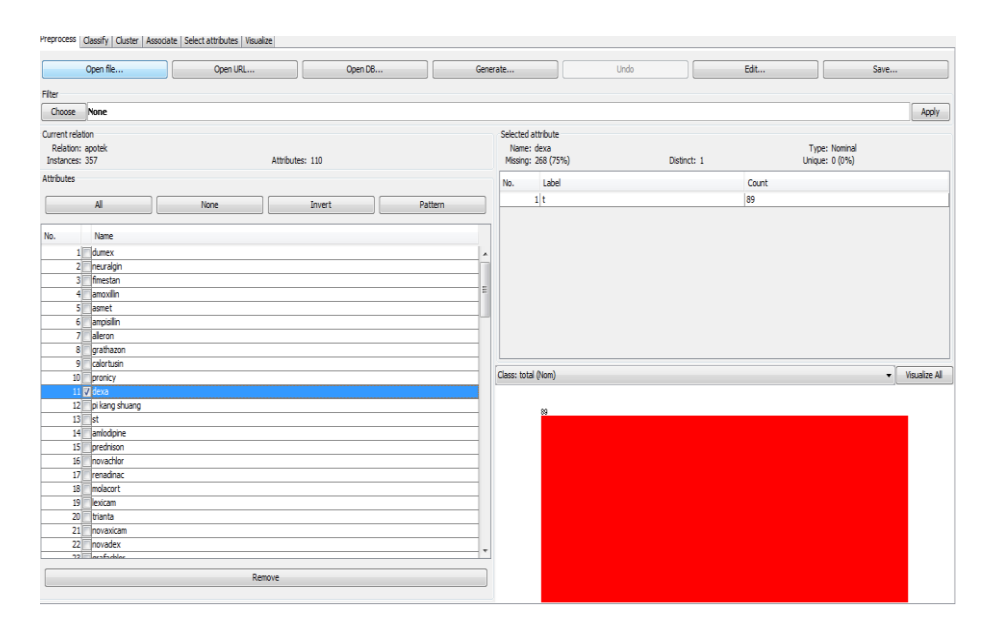

Gambar 5.6 Visualisasi Attribut Dexa

Keterangan : Gambar 5.6 adalah visualisasi dari Attribut Dexa. Diketahui bahwa dari 357 transaksi terdapat missing data sebanyak 268 atau 75%. Maka dapat dijelaskan bahwa jumlah obat dexa adalah 89.

3. Visualisasi Attribut Grathazon

Tujuan utama dari visualisasi atribut Grathazon adalah untuk mengkomunikasikan informasi secara jelas dan efisien kepada pengguna lewat grafik dan gambar informasi yang dipilih. Adapun data tersebut yaitu:

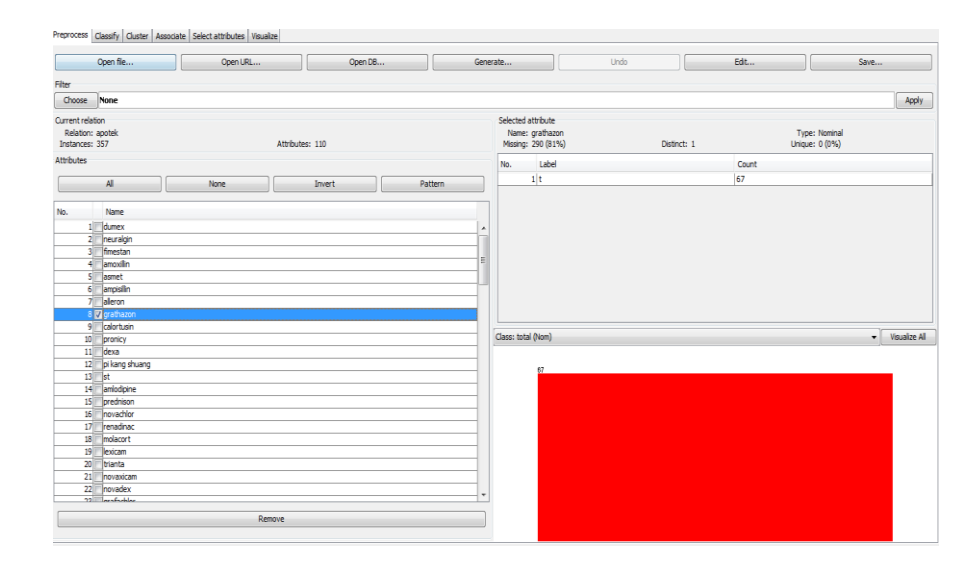

Gambar 5.7 Visualisasi Attribut Grathazon

Keterangan : Gambar 5.7 adalah visualisasi dari Attribut Grathazon. Diketahui bahwa dari 357 transaksi terdapat missing data sebanyak 290 atau 81%. Maka dapat dijelaskan bahwa jumlah obat grathazon adalah 67.

## 5.2.1.1 Analisis Perbandingan Data Attribut Anti serotin/Anti Alergi

Analisis perbandingan data attribut anti serotin/anti alergi digunakan untuk membandingkan rata-rata antara dua atau lebih kelompok data.

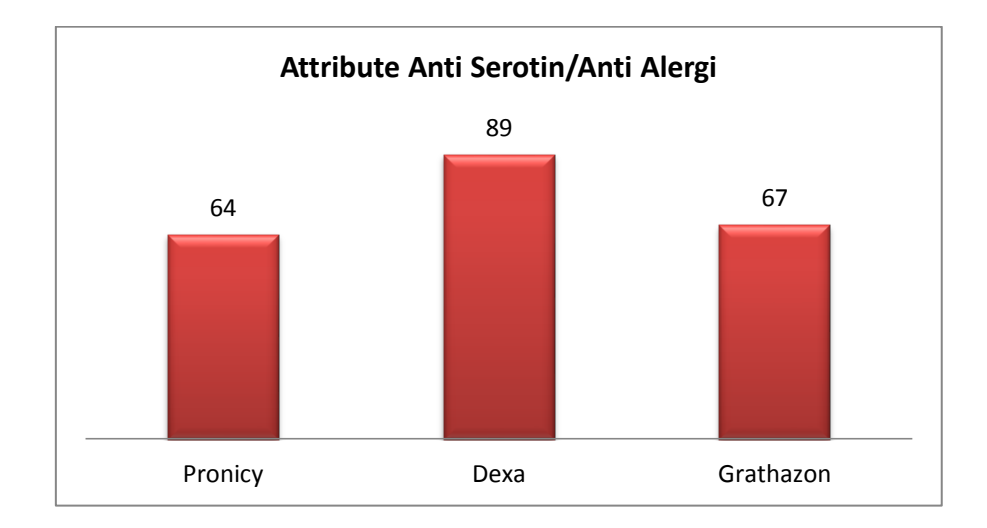

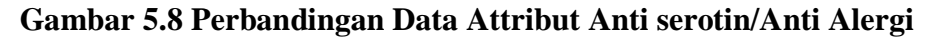

Keterangan : Dari gambar di atas terdapat grafik perbandingan data attribut anti serotin/anti alergi. Pronicy dengan jumlah 64, Dexa dengan jumlah 89, Grathazon dengan jumlah 67,. Maka dengan jumlah terbanyak yaitu Obat Dexa.

## 5.2.2 Hasil Visualisasi Attribut Antacid/Maag

Berikut merupakan bentuk visualisasi attribut Antacid/Maag dengan menggunakan tools WEKA, yaitu :

1. Visualisasi AttributAntasida

Tujuan utama dari visualisasi atribut Antasida adalah untuk mengkomunikasikan informasi secara jelas dan efisien kepada pengguna lewat grafik dan gambar informasi yang dipilih. Adapun data tersebut yaitu:

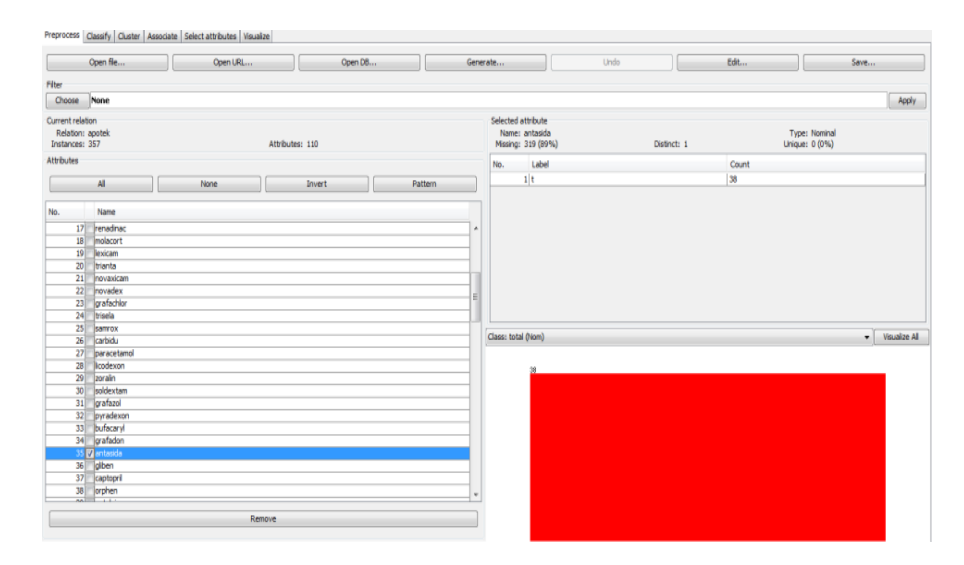

Gambar 5.9 Visualisasi Attribut Antasida

Keterangan : Gambar 5.9 adalah visualisasi dari Attribut Antasida. Diketahui bahwa dari 357 transaksi terdapat missing data sebanyak 319 atau 89%. Maka dapat dijelaskan bahwa jumlah obat Antasida adalah 38.

## 2. Visualisasi AttributMagtral

Tujuan utama dari visualisasi atribut Magtral adalah untuk mengkomunikasikan informasi secara jelas dan efisien kepada pengguna lewat grafik dan gambar informasi yang dipilih. Adapun data tersebut yaitu:

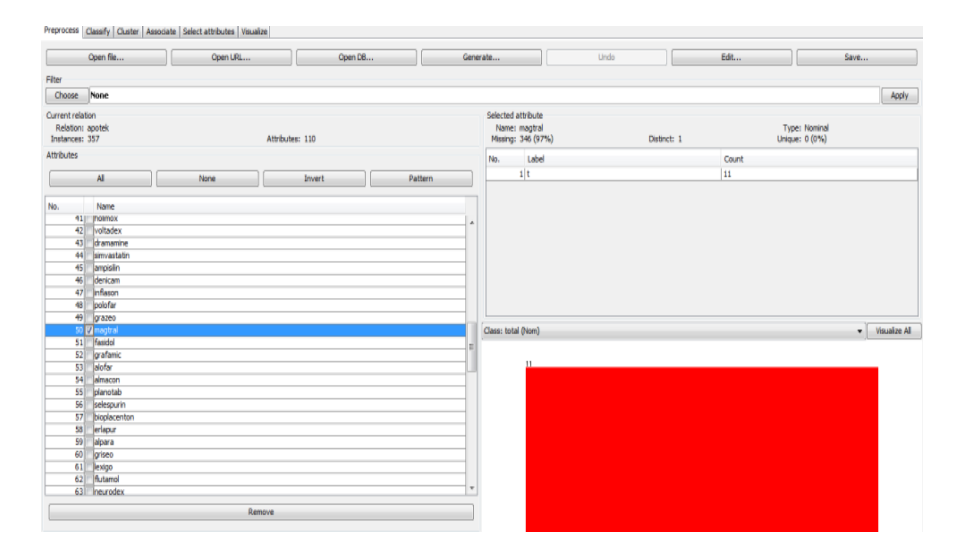

Gambar 5.10 Visualisasi Attribut Magtral

Keterangan : Gambar 5.10 adalah visualisasi dari Attribut Magtral. Diketahui bahwa dari 357 transaksi terdapat missing data sebanyak 346 atau 97%. Maka dapat dijelaskan bahwa jumlah obat Magtral adalah 11.

#### 5.2.2.1 Analisis Perbandingan Data Attribut Antacid/Obat Maag

Analisis perbandingan data attribut Antacid/Obat Maag digunakan untuk membandingkan rata-rata antara dua atau lebih kelompok data.

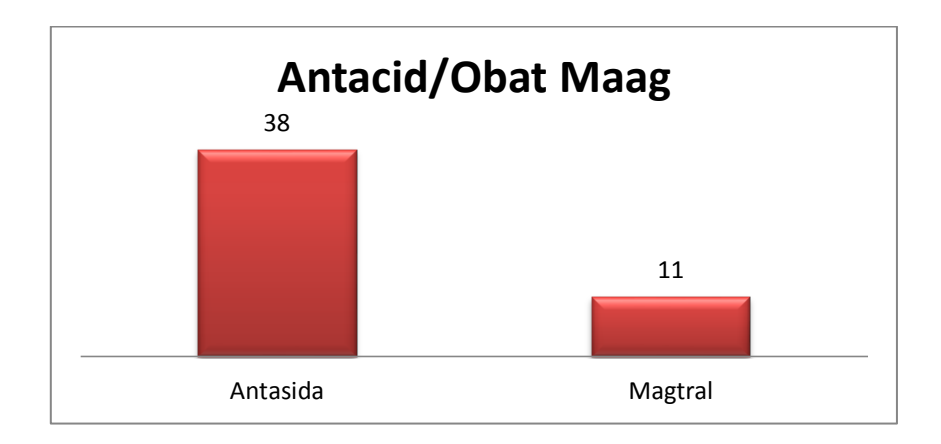

Gambar 5.11 Perbandingan Data Antacid/Obat Maag

Keterangan : Dari gambar di atas terdapat grafik perbandingan data attribut Antacid/ObatMaag. Antasida dengan jumlah 38, Magtral dengan jumlah 11, Maka dengan jumlah terbanyak yaitu Obat Antasida.

## 5.2.3 Hasil Visualisasi Attribut Antibiotik

Berikut merupakan bentuk visualisasi attribut Antibiotik dengan menggunakan tools WEKA, yaitu :

## 1. Visualisasi Attribut Amoxillin

Tujuan utama dari visualisasi atribut Amoxillin adalah untuk mengkomunikasikan informasi secara jelas dan efisien kepada pengguna lewat grafik dan gambar informasi yang dipilih. Adapun data tersebut yaitu:

|              | Open file               | Open URL | Open D8   | Gene    | rate       |             | Undo        | Edit  |                | Save |           |
|--------------|-------------------------|----------|-----------|---------|------------|-------------|-------------|-------|----------------|------|-----------|
| lter         |                         |          |           |         |            |             |             |       |                |      |           |
| Choose       | None                    |          |           |         |            |             |             |       |                |      | Appl      |
| urrent relat | ion                     |          |           |         | Selected   | attribute   |             |       |                |      |           |
| Relation     | apotek                  |          |           |         | Name       | amoxilin    |             |       | Type: Nominal  |      |           |
| Instances:   | 357                     | Attrib   | stes: 110 |         | Missing    | : 306 (86%) | Distinct: 1 |       | Unique: 0 (0%) |      |           |
| ttributes    |                         |          |           |         | No.        | Label       |             | Count |                |      |           |
|              |                         |          |           |         | 1995       | 114         |             | E1    |                |      |           |
|              | Al                      | None     | Invert    | Pattern |            | * *         |             | 31    |                |      |           |
| 0.           | Name                    |          |           |         |            |             |             |       |                |      |           |
| 1            | Tel among               |          |           |         |            |             |             |       |                |      |           |
| 2            | neuralgin               |          |           |         |            |             |             |       |                |      |           |
| 3            | fmestan                 |          |           |         |            |             |             |       |                |      |           |
| -            | z anoxilo               |          |           | 1       |            |             |             |       |                |      |           |
| 5            | asmet                   |          |           |         |            |             |             |       |                |      |           |
| 6            | ampiafin                |          |           |         |            |             |             |       |                |      |           |
| 7            | alleron                 |          |           |         |            |             |             |       |                |      |           |
| 8            | grathazon               |          |           |         |            |             |             |       |                |      |           |
| 9            | calortusin              |          |           |         | -          | 141.1       |             |       |                | 1    |           |
| 10           | pronicy                 |          |           |         | Class: tot | ai (Nom)    |             |       |                | •    | visualize |
| 11           | dexa                    |          |           |         |            |             |             |       |                |      |           |
| 12           | pi kang shuang          |          |           |         |            | 51          |             |       |                |      | _         |
| 1.0          | M ambedning             |          |           |         |            |             |             |       |                |      |           |
| 16           | aniooprie<br>locadoicoo |          |           |         |            |             |             |       |                |      |           |
| 16           | novarblor               |          |           |         |            |             |             |       |                |      |           |
| 17           | renedinac               |          |           |         |            |             |             |       |                |      |           |
| 18           | molacort                |          |           |         |            |             |             |       |                |      |           |
| 19           | lexicam                 |          |           |         |            |             |             |       |                |      |           |
| 20           | trianta                 |          |           |         |            |             |             |       |                |      |           |
| 21           | novaxicam               |          |           |         |            |             |             |       |                |      |           |
| 22           | novadex                 |          |           |         |            |             |             |       |                |      |           |
| 22           | Inchine                 |          |           | *       |            |             |             |       |                |      |           |
|              |                         | Remove   |           |         |            |             |             |       |                |      |           |
|              |                         |          |           |         |            |             |             |       |                |      |           |

Gambar 5.12 Visualisasi Attribut Amoxillin

Keterangan : Gambar 5.12 adalah visualisasi dari Attribut Amoxillin. Diketahui bahwa dari 357 transaksi terdapat missing data sebanyak 306 atau 86%. Maka dapat dijelaskan bahwa jumlah Amoxillin adalah 51.

#### 2. Visualisasi Attribut Dumex

Tujuan utama dari visualisasi atribut Dumex adalah untuk mengkomunikasikan informasi secara jelas dan efisien kepada pengguna lewat grafik dan gambar informasi yang dipilih. Adapun data tersebut yaitu:

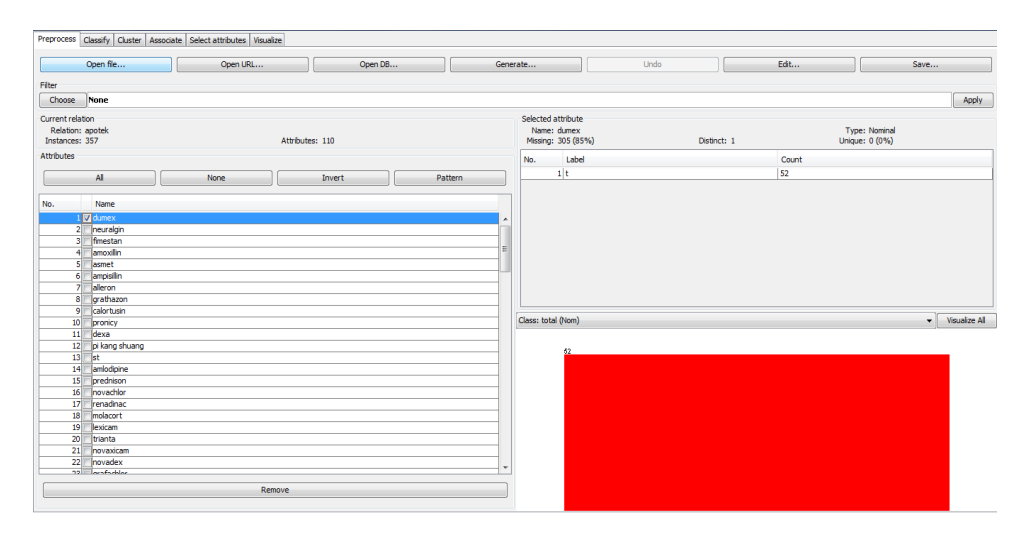

Gambar 5.13 Visualisasi Attribut Dumex

Keterangan : Gambar 5.13 adalah visualisasi dari Attribut Dumex. Diketahui bahwa dari 357 transaksi terdapat missing data sebanyak 305 atau 85%. Maka dapat dijelaskan bahwa jumlah dumex adalah 52.

3. Visualisasi Attribut Pi Kang Shuang

Tujuan utama dari visualisasi atribut Pi Kang Shuang adalah untuk mengkomunikasikan informasi secara jelas dan efisien kepada pengguna lewat grafik dan gambar informasi yang dipilih. Adapun data tersebut yaitu:

|         |        | Calastad attribute                         |             |                |                         |
|---------|--------|--------------------------------------------|-------------|----------------|-------------------------|
|         |        | Calacted attribute                         |             |                |                         |
|         |        | Calacted attribute                         |             |                | Apply                   |
|         |        | Name: pi kang shuang<br>Missing: 336 (94%) | Distinct: 1 | Type<br>Unique | :: Nominal<br>:: 0 (0%) |
|         |        | No. Label                                  |             | Count          |                         |
| Pattern |        | 1 t                                        |             | 21             |                         |
|         | -<br>E | Class: total (Hom)                         |             |                | • Voualter              |
|         |        |                                            |             |                |                         |

Gambar 5.14 Visualisasi Attribut Pi Kang Shuang

Keterangan : Gambar 5.14 adalah visualisasi dari Attribut Pi Kang Shuang Diketahui bahwa dari 357 transaksi terdapat missing data sebanyak 336 atau 94% Maka dapat dijelaskan bahwa jumlah Pi Kang Shuang adalah 21.

## 5.2.3.1 Analisis Perbandingan Data Attribut Antibiotik

Analisis perbandingan data attribut Antibiotik digunakan untuk membandingkan rata-rata antara dua atau lebih kelompok data.

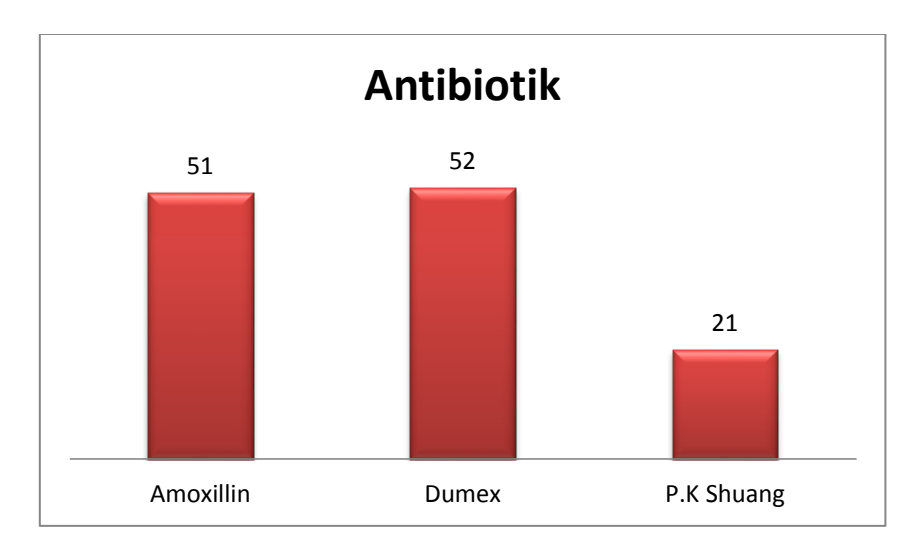

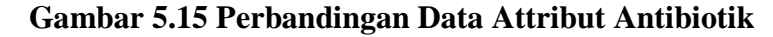

Keterangan : Dari gambar di atas terdapat grafik perbandingan data attribut Antibiotik. Amoxillin dengan jumlah 51, Dumex dengan jumlah 52, Pi Kang Shuang dengan jumlah 21. Maka dengan jumlah terbanyak yaitu Obat Dumex.

## 5.2.4 Hasil Visualisasi Attribut Analgesik

Berikut merupakan bentuk visualisasi attribut Analgesik dengan menggunakan tools WEKA, yaitu :

1. Visualisasi Attribut Paracetamol

Tujuan utama dari visualisasi atribut Paracetamol adalah untuk mengkomunikasikan informasi secara jelas dan efisien kepada pengguna lewat grafik dan gambar informasi yang dipilih, Adapun data tersebut yaitu.

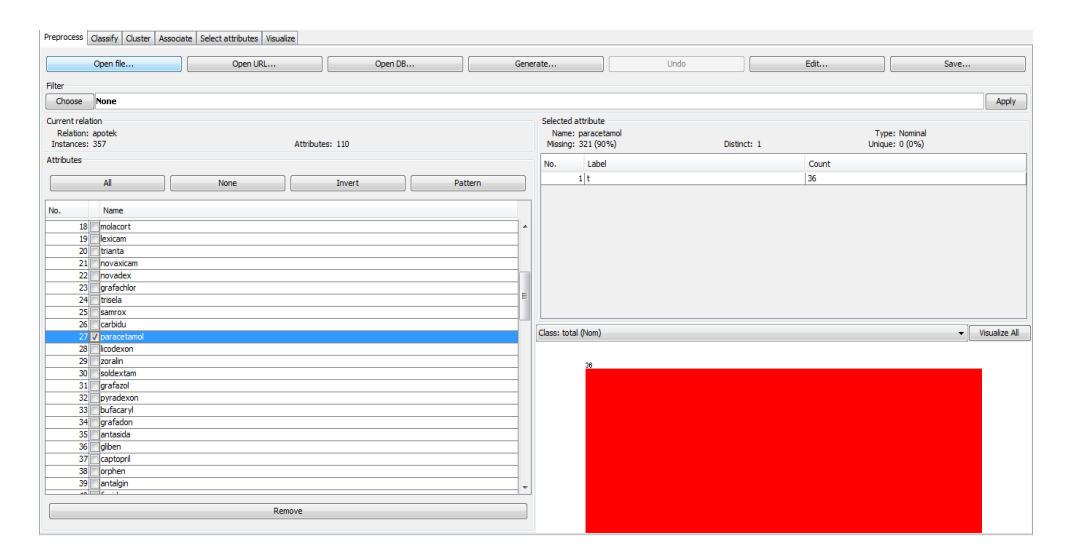

Gambar 5.16 Visualisasi Attribut Paracetamol

Keterangan :Gambar 5.16 adalah visualisasi dari Attribut Paracetamol. Diketahui bahwa dari 357 transaksi terdapat missing data sebanyak 321 atau 90%. Maka dapat dijelaskan bahwa jumlah Paracetamol adalah 36.

## 2. Visualisasi Attribut Neuralgin

Tujuan utama dari visualisasi atribut Neuralgin adalah untuk mengkomunikasikan informasi secara jelas dan efisien kepada pengguna lewat grafik dan gambar informasi yang dipilih. Adapun data tersebut yaitu:

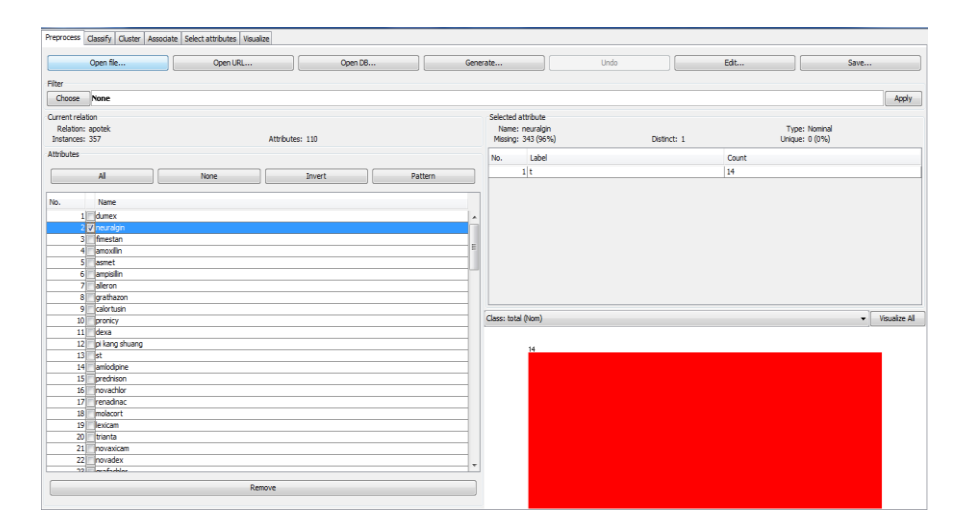

Gambar 5.17 Visualisasi Attribut Neuralgin

Keterangan :Gambar 5.17 adalah visualisasi dari Attribut Neuralgin. Diketahui bahwa dari 357 transaksi terdapat missing data sebanyak 343 atau 96%. Maka dapat dijelaskan bahwa jumlah Neuralgin adalah 14.

3. Visualisasi Attribut Fimestan

Tujuan utama dari visualisasi atribut Fimestan adalah untuk mengkomunikasikan informasi secara jelas dan efisien kepada pengguna lewat grafik dan gambar informasi yang dipilih. Adapun data tersebut yaitu:

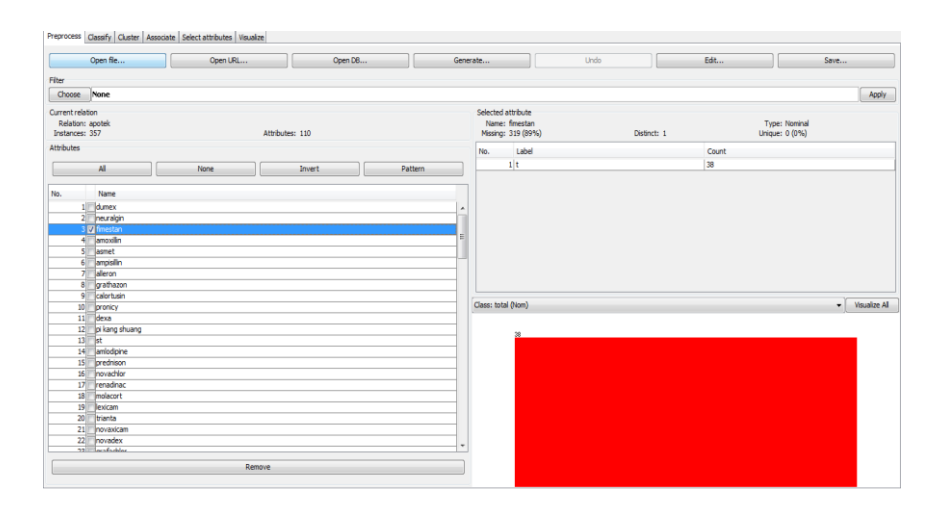

Gambar 5.18 Visualisasi Attribut Fimestan

Keterangan :Gambar 5.18 adalah visualisasi dari Attribut Fimestan. Diketahui bahwa dari 357 transaksi terdapat missing data sebanyak 319 atau 89%. Maka dapat dijelaskan bahwa jumlah Neuralgin adalah 38.

## 5.2.4.1 Analisis Perbandingan Data Attribut Analgesik

Analisis perbandingan data attribut Analgesik digunakan untuk membandingkan rata-rata antara dua atau lebih kelompok data.

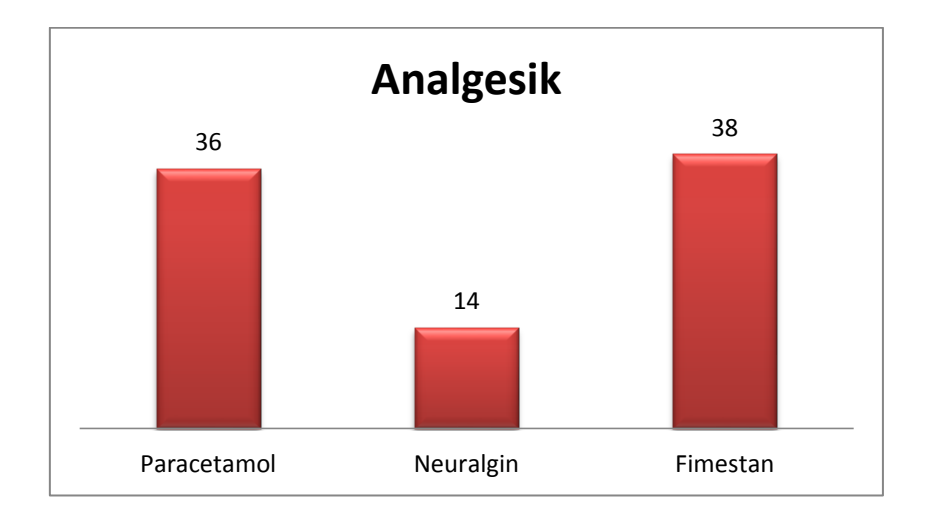

Gambar 5.19Perbandingan Data Attribut Analgesik

Keterangan :Dari gambar di atas terdapat grafik perbandingan data attribut Analgesik. Paracetamol dengan jumlah 36, Neuralgin dengan jumlah 14, Fimestan denga njumlah 38. Maka dengan jumlah terbanyak yaitu obat Fimestan.

#### 5.2.5 Hasil Visualisasi Attribut Peradangan

Berikut merupakan bentuk visualisasi attribut peradangan dengan menggunakan tools WEKA, yaitu :

#### 1. Visualisasi Attribut Renadinac

Tujuan utama dari visualisasi atribut Renadinac adalah untuk mengkomunikasikan informasi secara jelas dan efisien kepada pengguna lewat grafik dan gambar informasi yang dipilih. Adapun data tersebut yaitu:

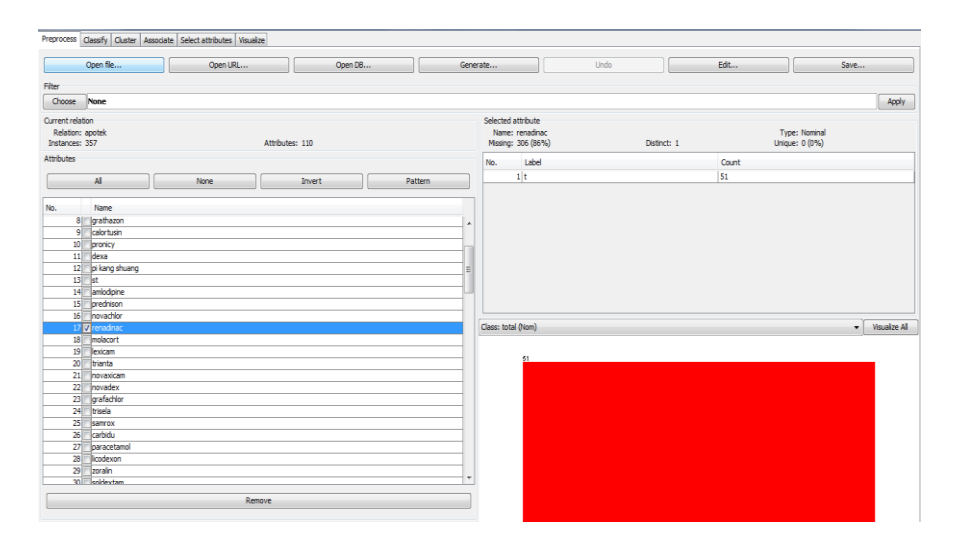

Gambar 5.20 Visualisasi Attribut Renadinac

Keterangan :Gambar 5.20 adalah visualisasi dari Attribut Renadinac. Diketahui bahwa dari 357 transaksi terdapat missing data sebanyak 306 atau 86%. Maka dapat dijelaskan bahwa jumlah Renadinac adalah 51.

#### 5.2.5.1 Analisis Perbandingan Data Attribut Peradangan

Analisis perbandingan data attribut Peradangan digunakan untuk membandingkan rata-rata antara dua atau lebih kelompok data.

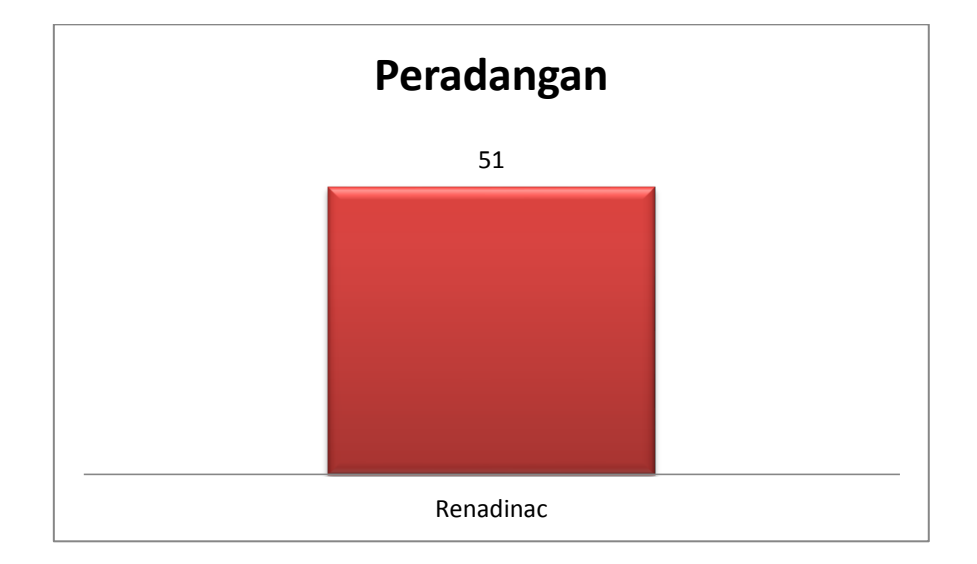

#### Gambar 5.21 Perbandingan Data Attribut Peradangan

Keterangan :Dari gambar di atas terdapat grafik data attribut Peradangan. Renadinac dengan jumlah 51. Maka dengan jumlah terbanyak yaitu Renadinac.

#### 5.2.6 Hasil Visualisasi Attribut Hipertensi

Berikut merupakan bentuk visualisasi attribut Hipertensi dengan menggunakan tools WEKA, yaitu :

2. Visualisasi Attribut Amlodipine

Tujuan utama dari visualisasi atribut Amlodipine adalah untuk mengkomunikasikan informasi secara jelas dan efisien kepada pengguna lewat grafik dan gambar informasi yang dipilih, Adapun data tersebut yaitu:.

|                                                                                                    | Open file                                                                                                    | Open URL. |                 | pen DB | Gener | rate                            |                                      | Undo        | Edt   |                                 | Save     |
|----------------------------------------------------------------------------------------------------|----------------------------------------------------------------------------------------------------|-----------|-----------------|--------|-------|---------------------------------|--------------------------------------|-------------|-------|---------------------------------|----------|
| iter                                                                                                    |                                                                                                    |           |                 |        |       |                                 |                                      |             |       |                                 |          |
| Choose                                                                                                    | None                                                                                                    |           |                 |        |       |                                 |                                      |             |       |                                 |          |
| urrent relat<br>Relation:<br>Instances:                                                                                                    | ion<br>apotek<br>357                                                                                                    |           | Attributes: 110 |        |       | Selected i<br>Name:<br>Missing: | attribute<br>amlodipine<br>330 (92%) | Distinct: 1 |       | Type: Nominal<br>Unique: 0 (0%) |          |
| thoutes                                                                                                    |                                                                                                    |           |                 |        |       | No                              | Label                                |             | Count |                                 |          |
|                                                                                                    | Al                                                                                                    | None      | Invert          | Patte  | m     | _                               | 1 t                                  |             | 27    |                                 |          |
| 6.<br>1<br>2<br>3<br>4<br>5<br>6<br>7<br>8<br>9<br>9<br>10<br>11<br>12<br>13<br>14<br>15<br>16<br>16<br>17<br>18<br>19<br>20<br>20<br>21<br>20<br>20<br>21<br>20<br>20<br>20<br>20<br>20<br>20<br>20<br>20<br>20<br>20 | Name<br>dunex<br>meuraign<br>meuraign<br>amouilin<br>asmet<br>amouilin<br>asmet<br>aleron<br>orafhazon<br>calor tusin<br>pronicy<br>desa<br>praindy<br>praindy<br>p |           |                 |        |       | Class: tota                     | ((tom)<br>7                          |             |       |                                 | • Visual |
|                                                                                                    |                                                                                                    |           |                 |        |       |                                 |                                      |             |       |                                 |          |

Gambar 5.22 Visualisasi Attribut Amlodipine

Keterangan : Gambar 5.22 adalah visualisasi dari Attribut Amlodipine. Diketahui bahwa dari 357 transaksi terdapat missing data sebanyak 330 atau 92%. Maka dapat dijelaskan bahwa jumlah Amlodipine adalah 27.

# 5.2.5.1 Analisis Perbandingan Data Attribut Hipertensi

Analisis perbandingan data attribut Hipertensi digunakan untuk membandingkan rata-rata antara dua atau lebih kelompok data.

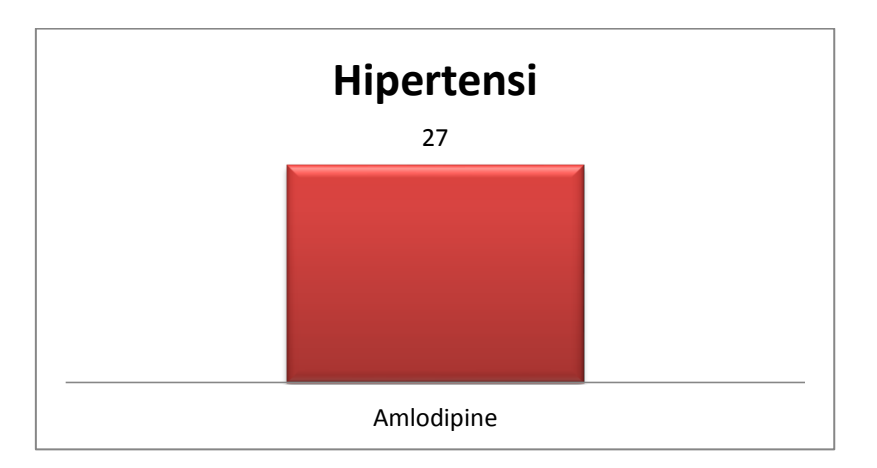

# Gambar 5.23 Perbandingan Data Attribut Hipertensi

Keterangan :Dari gambar di atas terdapat grafik data attribut Hipertensi. Amlodipine dengan jumlah 27. Maka dengan jumlah terbanyak yaitu Amlodipine.

#### 5.2.7 Hasil Visualisasi Attribut Total

Tujuan utama dari visualisasi atribut Total adalah untuk mengkomunikasikan informasi secara jelasdan efisien kepada pengguna lewat grafik dan gambar informasi yang dipilih, Adapun data tersebut yaitu.

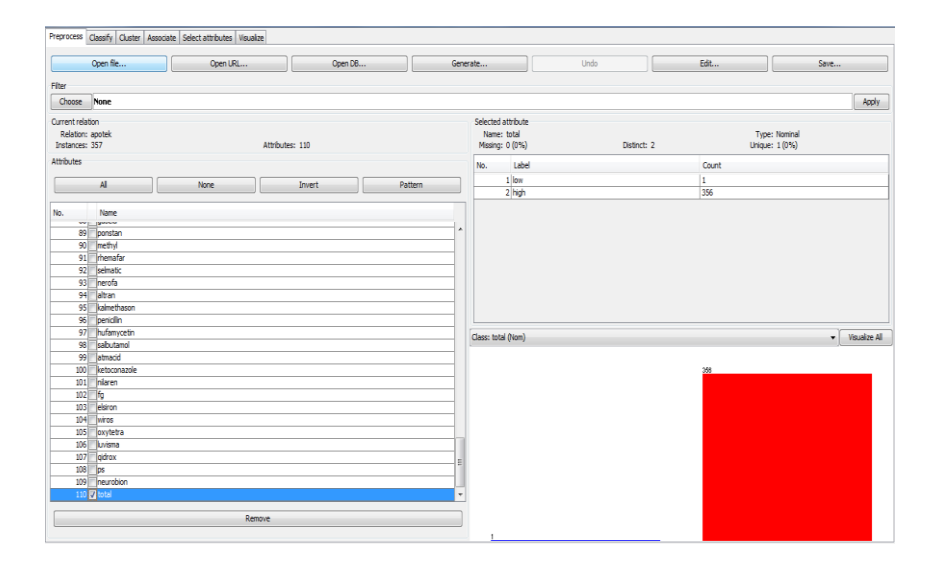

Gambar 5.24 Visualisasi Attribut Total

Keterangan :Gambar 5.24 adalah visualisasi dari Attribut Total. Dari gambar tersebut terdapat low dan high. Low dan high ini didapat dari semua item dibagi 2, sehingga item >2 berlabel high dan <2 berlabel low. Dari 357 transaksi terdapat 356 berlabel low dan 1 berlabel high, yang artinya hanya ada satu transaksi yang terdapat item yang jumlah nya >2.

## 5.3 HASIL ANALISIS ASOSIASI DENGAN TOOLS WEKA

#### 5.3.1 Hasil Analisis Asosiasi Dengan Tools Weka Periode Mei

Hasil analisis Asosiasi adalah teknik data mining untuk menemukan aturan assosiatif antara suatu kombinasi item, penting tidak suatu aturan assosiatif dapat

diketahui dua parameter yaitu, Support (nilai penunjang) dan Confidence (nilai kepastian.

| hoose Apriori -1<br>art Stop<br>It list (right-dick<br>1:49 - Apriori | NUO-10<08-00.054/U.04W0.1-5-LO-C-1<br>Aesonabr oxbut<br>[ILES GE EXCENSIONES ONLICED]<br>=== Aesociator model [full training set] === |
|-----------------------------------------------------------------------|----------------------------------------------------------------------------------------------------|
| art Stop<br>It list (right-dick<br>1:49 - Apriori                     | Amount workst<br>[IIIS OF NELEDUCES ONLINES]<br>=== lastocistor model (full training set) ===                                         |
| it list (right-dick<br>1:49 - Apriori                                 | <pre>[life of stringuest mattem] == Associator model (full training set) ===</pre>                                                    |
| It list (right-click<br>1:49 - Apriori                                | amm Associator model (full training set) mmm                                                                                          |
| Ling - Aprilan                                                        |                                                                                                    |
|                                                                       |                                                                                                    |
|                                                                       | Apriori                                                                                                    |
|                                                                       |                                                                                                    |
|                                                                       | Minimum support: 0.1 (22 instances)                                                                                                   |
|                                                                       | Minimum metric <confidence>: 0.9</confidence>                                                                                         |
|                                                                       | Number of cycles performed: 18                                                                                                    |
|                                                                       | Generated sets of large itemsets:                                                                                                    |
|                                                                       |                                                                                                    |
|                                                                       | Size of set of large itemsets L(1): 9                                                                                                 |
|                                                                       | Size of set of large itemsets L(2): 9                                                                                                 |
|                                                                       | Size of set of large itemsets L(3): 1                                                                                                 |
|                                                                       | Best rules found:                                                                                                    |
|                                                                       | 1. dexa=t 53 => total=high 53 conf:(1)                                                                                                |
|                                                                       | 2. pronicy-t 39 ==> total=high 39 conf:(1)                                                                                            |
|                                                                       | 3. renadinac=t 38 ==> total=high 38 conf:(1)                                                                                          |
|                                                                       | <ol> <li>pronicy=t dexa=t 36 ==&gt; total=high 36 conf:(1)</li> </ol>                                                                 |
|                                                                       | 5. amoxilinet 31 => total-high 31 conf:(1)                                                                                            |
|                                                                       | 0. dumbers 50> Coldar-High 50 conft (1)<br>7. drashapper 30> total-High 50 conft (1)                                                  |
|                                                                       | $z_{a} = z_{a} = z_{a} = z_{a} = z_{a} = z_{a} = z_{a} = z_{a}$                                                                       |
|                                                                       | 9. paracetanol=t 22 ==> total=high 22 conf:(1)                                                                                        |
|                                                                       | <pre>10. pronicy=t 39 ==&gt; dexa=t 36 conf:(0.92)</pre>                                                                              |
|                                                                       |                                                                                                    |
|                                                                       |                                                                                                    |
|                                                                       |                                                                                                    |

Gambar 5.25 Analisis Asosiasi Periode Mei

Keterangan : Gambar 5.25 merupakan hasil analisis asosiasi periode Mei, dimana nilai minimum supportnya 0,15 dan nilai minimum confidencenya 0,5. Dari analisis tersebut menghasilkan rules terbaik, yaitu Dexa sebesar 53, Pronicy sebesar 39 dan Renadinac sebesar 38.

#### 5.3.2 Hasil Analisis Asosiasi Dengan Tools Weka Periode Juni

Hasil analisis Asosiasi adalah teknik data mining untuk menemukan aturan assosiatif antara suatu kombinasi item, penting tidak suatu aturan assosiatif dapat diketahui dua parameter yaitu, Support (nilai penunjang) dan Confidence (nilai kepastian.

| kssociator              |                                                                  |  |
|-------------------------|------------------------------------------------------------------|--|
| Choose Apriori          | -N10 -T 0 < 0.9 -D 0.05 -U 1.0 -H 0.1 -5 -1.0 < -1               |  |
| Chart Chara             | Associator output                                                |  |
| Start Stop              | [list of attributes omitted]                                     |  |
| tesult list (right-dick | Associator model (full training set)                             |  |
| 1:14:01 - Apriori       |                                                                  |  |
|                         | Apriori                                                          |  |
|                         |                                                                  |  |
|                         | Minimum support: 0.1 (14 instances)                              |  |
|                         | Minimum metric <confidence>: 0.9</confidence>                    |  |
|                         | Number of cycles performed: 18                                   |  |
|                         | Generated sets of large itemsets:                                |  |
|                         | Size of set of large itemsets L(1): 10                           |  |
|                         | Size of set of large itemsets L(2): 12                           |  |
|                         | Size of set of large itemsets L(3): 3                            |  |
|                         | Best rules found:                                                |  |
|                         | 1. gratharon-t 37> total-high 37 conf:(1)                        |  |
|                         | 2. dexa-t 36> total-high 36 conf:(1)                             |  |
|                         | 3. pronicy=t 25 ==> total=high 25 conf:(1)                       |  |
|                         | <ol> <li>dumex=t 22 ==&gt; total=high 22 conf: (1)</li> </ol>    |  |
|                         | 5. pronicy=t dexa=t 22 ==> total=high 22 conf:(1)                |  |
|                         | <ol> <li>amoxillin=t 20 ==&gt; total=high 20 conf:(1)</li> </ol> |  |
|                         | 7. alleron=t 20 ==> total=high 20 conf:(1)                       |  |
|                         | 8. faxiden=t 20 ==> total=high 20 conf:(1)                       |  |
|                         | 9. fimestan=t 19 ==> total=high 19 conf:(1)                      |  |
|                         | 10. grathazon=t faxiden=t 16 ==> total=high 16 conf:(1)          |  |
|                         |                                                                  |  |
|                         |                                                                  |  |

Gambar 5.26 Analisis Asosiasi Periode Juni

Keterangan : Gambar 5.26 merupakan hasil analisis asosiasi periode Juni, dimana nilai minimum supportnya 0,15 dan nilai minimum confidencenya 0,5. Dari analisis tersebut menghasilkan rules terbaik, yaitu Grathazon sebesar 37, Dexa sebesar 36, Pronicy sebesar 25 dan Dumex sebesar 22.

## 5.3.3 Hasil Analisis Asosiasi Dengan Tools Weka Periode Mei-Juni

Hasil analisis Asosiasi adalah teknik data mining untuk menemukan aturan assosiatif antara suatu kombinasi item, penting tidak suatu aturan assosiatif dapat diketahui dua parameter yaitu, Support (nilai penunjang) dan Confidence (nilai kepastian.

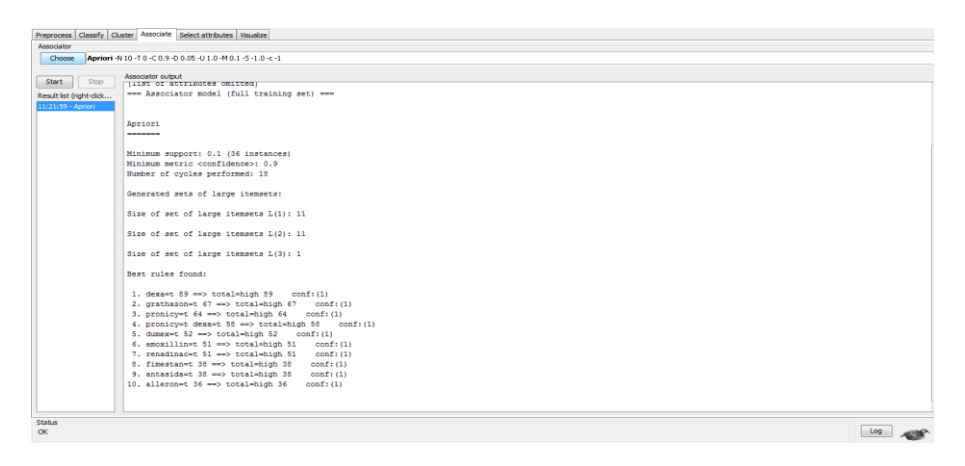

Gambar 5.27 Analisis Asosiasi Periode Mei-Juni

Keterangan : Gambar 5.27 merupakan hasil analisis asosiasi periode Maret-April, dimana nilai minimum supportnya 0,15 dan nilai minimum confidencenya 0,5. Dari analisis tersebut menghasilkan rules terbaik, yaitu Dexa sebesar 89, Grathazon sebesar 67 dan Pronicy sebesar 64.

# 5.4 ANALISIS HASIL PERBANDINGAN ASOSIASI ITEM PADA APOTEK DIMAS DENGAN ALGORITMA APRIORI

Setelah dilakukan analisis asosiasi dengan menggunakan tools WEKA, maka didapatlah hasil yang berbeda-beda tiap periode. Perbandingan hasil analisis dapat dilihat pada tabel di bawah ini :

|                | DATA                                      | PENJUALAN                                   |                                                          |
|----------------|-------------------------------------------|---------------------------------------------|----------------------------------------------------------|
| Parameter      | GabunganMei-Juni                          | Mei                                         | Juni                                                     |
| Rule           | Dexa<br>Grathazon<br>Pronicy              | Dexa<br>Pronicy<br>Renadinac                | Grathazon<br>Dexa<br>Pronicy<br>Dumex                    |
| Instances      | 357                                       | 216                                         | 141                                                      |
| Support        | 0,15                                      | 0,15                                        | 0,15                                                     |
| Confidence     | 0,5                                       | 0,5                                         | 0,5                                                      |
| Jumlah<br>Item | Dexa = 89<br>Grathazon= 67<br>Pronicy= 64 | Dexa = 53<br>Pronicy = 39<br>Renadinac = 38 | Grathazon = 37<br>Dexa= 36<br>Pronicy = 25<br>Dumex = 22 |

Tabel 5.1 Perbandingan Data Penjualan

Keterangan : Tabel di atas merupakan perbandingan data penjualan perperiode. Periode Gabungan Mei-Juni terdapat 3 rule, yaitu Dexa dengan jumlah item 89, Grathazon dengan jumlah item 67 dan Pronicy dengan jumlah 64 dari *instances*357 item. Periode ini memiliki *support* 0,15 dan *confidence* 0,5. Periode Mei terdapat 4 rule, yaitu Dexa dengan jumlah item 53, Pronicy dengan jumlah 39, Renadinac dengan jumlah 38 dan Amoxillin dengan jumlah 31 dari *instances* 216 item. Periode ini memiliki *support* 0,15 dan *confidence* 0,5. Periode Juni terdapat 3 rule, yaitu Grathazon dengan jumlah item 37, Dexa dengan jumlah 36 dan Pronicy dari *instances* 141 item. Periode ini memiliki *support* 0,15 dan *confidence* 0,5.

#### 5.4.1 Hasil Analisis Asosiasi Gabungan Mei-Juni

Berikut merupakan hasil analisis Asosiasi Gabungan antara bulanMei-Juni yang hasil nilai datanya didapat merujuk pada tabel 5.1.

|                           | Fabunga | n Mei-Juni |         |
|---------------------------|---------|------------|---------|
|                           | Dexa    | Grathazon  | Pronicy |
| Jumlah<br>Item Di<br>beli | 89      | 67         | 64      |
| Jumlah<br>Total<br>Item   | 109     | 109        | 109     |
| %<br>Pembelian            | 0,82%   | 0,61%      | 0,59    |

Tabel 5.2 Persentasi Akurasi Gabungan Mei-Juni

Keterangan : Dari tabel di atas dapat dijelaskan bahwa transaksi penjualan Apotek Dimas pada bulan Mei dan Juni menghasilkan atau men-generate hubungan antar item produk belanja. Dengan perhitungan Algoritma Asosiasi Apriori ditemukan hubungan *Market Basket Analysis* antara produk Dexa, Grathazon dan Pronicy Dengan Rule :

- 1. Dexa
- 2. Grathazon

- 3. Pronicy
- 4. IF Buy Pronicy, THEN Buy Dexa
- 5. IF Buy Pronicy, THEN Buy Dexa
- 6. IF Buy Pronicy, THEN Buy Dexa
- 7. IF Buy Pronicy, THEN Buy Dexa
- 8. IF Dexa, THEN Buy Pronicy
- 9. IF Dexa, THEN Buy Pronicy
- 10. IF Dexa, THEN Buy Pronicy

Rule tersebut dihasilkan dari nilai *support* dan *confidence* tertinggi dari keseluruhan nilai *support* dan *confidence* item lainnya. Nilai *support* tertinggi adalah sebesar 0.15 dan nilai *confidence* tertinggi adalah 0.5.

Hasil Akurasi Analisis Asosiasi Apriori Gabungan Mei-Juni :

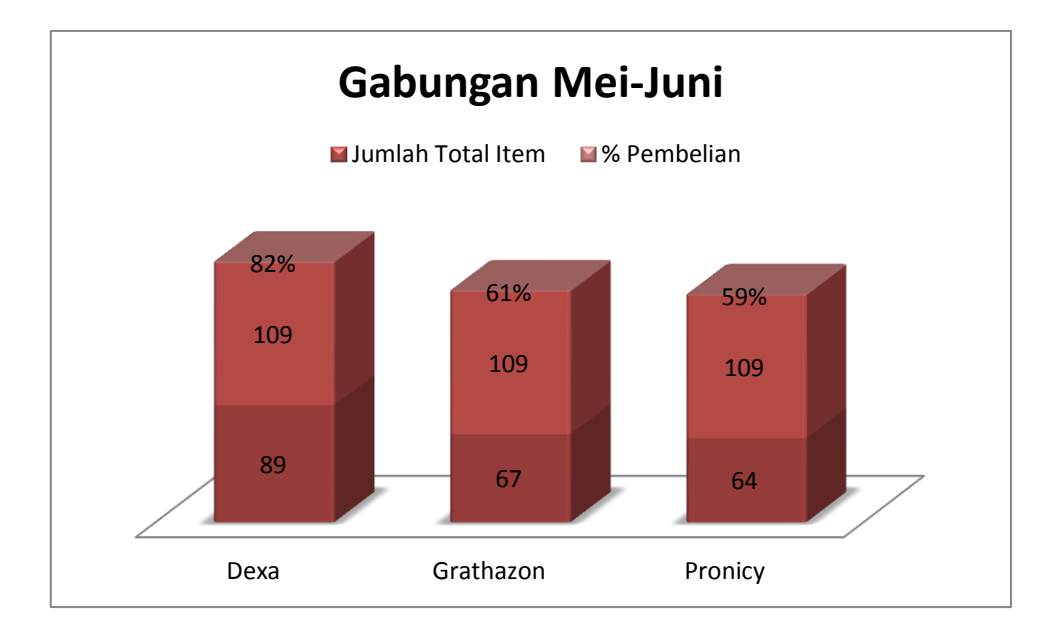

Gambar 5.28 Hasil Akurasi Analisis Asosiasi Apriori Gabungan Mei-Juni

Keterangan : Gambar 5.28 merupakan grafik persentasi hasil analisis apriori gabungan Mei-Juni dengan nilai persentasi tertinggi yaitu Dexa sebesar 0,82%, Grathazon sebesar 0,61%, Pronicy sebesar 0,59% dan Dumex sebesar 0,48%.

#### 5.4.2 Hasil Analisis Asosiasi Bulan Mei

Berikut merupakan hasil analisis Asosiasi Gabungan bulan Mei yang hasil nilai datanya di dapat merujuk pada tabel 5.1.

|                           | Ν     | Лei     |           |
|---------------------------|-------|---------|-----------|
|                           | Dexa  | Pronicy | Renadinac |
| Jumlah<br>Item Di<br>beli | 53    | 39      | 38        |
| Jumlah<br>Total<br>Item   | 109   | 109     | 109       |
| %<br>Pembelian            | 0,49% | 0,36%   | 0,35%     |

Tabel 5.3 Persentasi Akurasi Bulan Mei

Keterangan : Dari tabel di atas dapat dijelaskan bahwa transaksi penjualan Apotek Dimas pada bulan Mei menghasilkan atau men-generate hubungan antar item produk belanja. Dengan perhitungan Algoritma Asosiasi Apriori ditemukan hubungan *Market Basket Analysis* antara produk Dexa, Pronicy, dan Renadinac. Dengan Rule :

- 1. Dexa
- 2. Pronicy
- 3. Renadinac
- 4. IF Buy Pronicy, THEN BuyDexa
- 5. IF Buy Pronicy, THEN BuyDexa

- 6. IF Buy Pronicy, THEN BuyDexa
- 7. IF Buy Pronicy, THEN BuyDexa
- 8. IF Buy Dexa, THEN Buy Pronicy
- 9. IF Buy Dexa, THEN Buy Pronicy
- 10. IF Buy Dexa, THEN Buy Pronicy

Rule tersebut dihasilkan dari nilai *support* dan *confidence* tertinggi dari keseluruhan nilai *support* dan *confidence* item lainnya. Nilai *support* tertinggi adalah sebesar 0.15 dan nilai *confidence* tertinggi adalah 0.5.

Hasil Akurasi Analisis Asosiasi Apriori Bulan Mei:

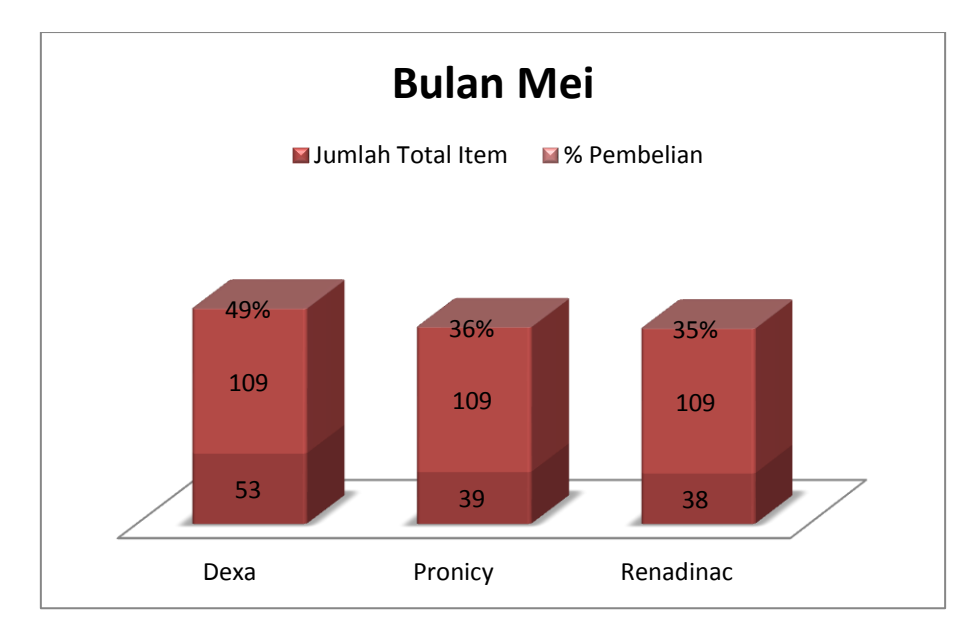

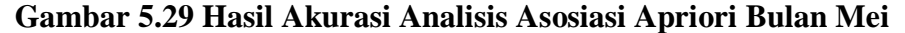

Keterangan : Gambar 5.29 merupakan grafik persentasi hasil analisis apriori bulan Maret dengan nilai persentasi tertinggi yaitu Dexa sebesar 0,49%, Pronicy sebesar 0,36% dan Renadinac sebesar 0,35%.

#### 5.4.3 Hasil Analisis Asosiasi Bulan Juni

Berikut merupakan hasil analisis Asosiasi Gabungan bulan Juni yang hasil nilai datanya di dapat merujuk pada tabel 5.1.

|                           |           | Juni  |         |       |
|---------------------------|-----------|-------|---------|-------|
|                           | Grathazon | Dexa  | Pronicy | Dumex |
| Jumlah<br>Item Di<br>beli | 37        | 36    | 25      | 22    |
| Jumlah<br>Total Item      | 109       | 109   | 109     | 109   |
| %<br>Pembelian            | 0,34%     | 0,33% | 0,23%   | 0,20% |

Tabel 5.4 Persentasi Akurasi Bulan Juni

Keterangan : Dari tabel di atas dapat dijelaskan bahwa transaksi penjualan Apotek Dimas pada bulan Juni menghasilkan atau men-generate hubungan antar item produk belanja. Dengan perhitungan Algoritma Asosiasi Apriori ditemukan hubungan *Market Basket Analysis* antara produk Grathazon, Dexa, Pronicy dan Dumex. Dengan Rule :

- 1. Grathazon
- 2. Dexa
- 3. Pronicy
- 4. Dumex
- 5. IF Buy Pronicy, THEN Buy Dexa
- 6. IF Buy Pronicy, THEN Buy Dexa
- 7. IF Buy Pronicy, THEN Buy Dexa
- 8. IF Buy Pronicy, THEN Buy Dexa

- 9. IF Buy Dexa, THEN Buy Pronicy
- 10. IF Buy Dexa, THEN Buy Pronicy

Rule tersebut dihasilkan dari nilai *support* dan *confidence* tertinggi dari keseluruhan nilai *support* dan *confidence* item lainnya. Nilai *support* tertinggi adalah sebesar 0.15 dan nilai *confidence* tertinggi adalah 0.5.

Hasil Akurasi Analisis Asosiasi Apriori Bulan Juni:

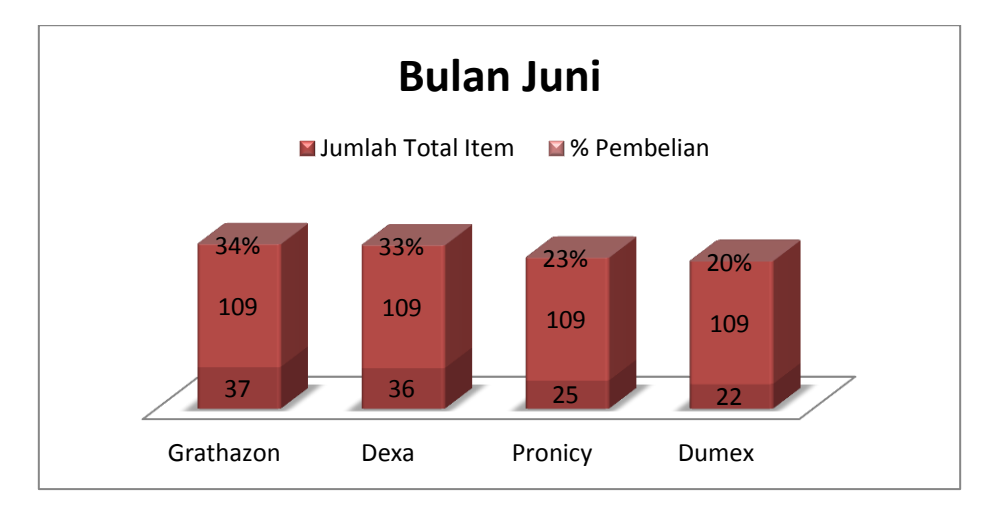

Gambar 5.30 Hasil Akurasi Analisis Asosiasi Apriori Bulan Juni

Keterangan : Gambar 5.30 merupakan grafik persentasi hasil analisis apriori bulan Juni dengan nilai persentasi tertinggi yaitu Grathazon sebesar 0,34%, Dexa sebesar 0,33%, Pronicy sebesar 0,23% dan Dumex sebesar 0,20%.

| Tabel 5.5 | Tabel | Perkalian | Support | dan | Confidence |
|-----------|-------|-----------|---------|-----|------------|
|-----------|-------|-----------|---------|-----|------------|

| Frekuensi | Aturan                           | Instances | Confidence | Support |
|-----------|----------------------------------|-----------|------------|---------|
| Mei-Juni  | IF Buy Pronicy,<br>THEN Buy Dexa | 357       | 0,5        | 0,15    |
| Mei       | IF Buy Pronicy,<br>THEN BuyDexa  | 216       | 0,5        | 0,15    |
| Juni      | IF Buy Pronicy,<br>THEN Buy Dexa | 141       | 0,5        | 0,15    |

Keterangan : Dari tabel di atas dapat dijelaskan bahwa transaksi penjualan Apotek Dimas pada bulan Mei dan Juni menghasilkan atau men-generate hubungan antar item produk belanja. Dengan perhitungan Algoritma Asosiasi Apriori ditemukan hubungan *Market Basket Analysis* antara item ObatPronicydanDexa. Dengan Rule " IF Buy Pronicy, THEN Buy Dexa". Rule tersebut dihasilkan dari nilai support dan confident tertinggi dari keseluruhan nilai support dan confident item lainnya. Nilai Support tertinggi adalah sebesar 0.15 dan nilai confident tertinggi adalah 0.5".

## 5.4.4. Analisis Perbandingan Jumlah Data per Bulan

Berikut merupakan hasil analisis Asosiasi Gabungan Mei-Juni yang hasil nilai datanya di dapat pada table 5.5.

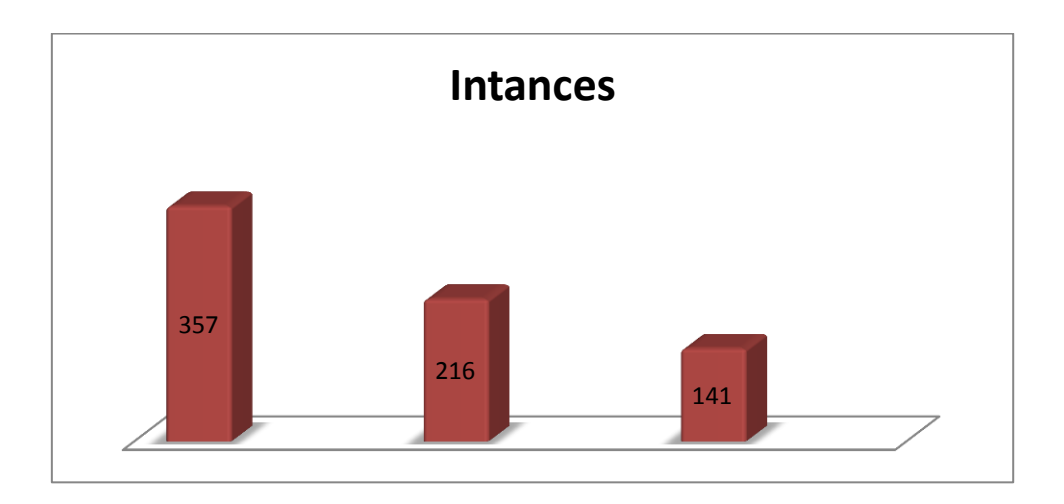

**Gambar 5.31 Analisis Perbandingan Instances** 

Keterangan : Dari gambar diatas menjelaskan perbandingan khusus nilai Instances dari hasil analisis Asosiasi Gabungan Mei-Juni.

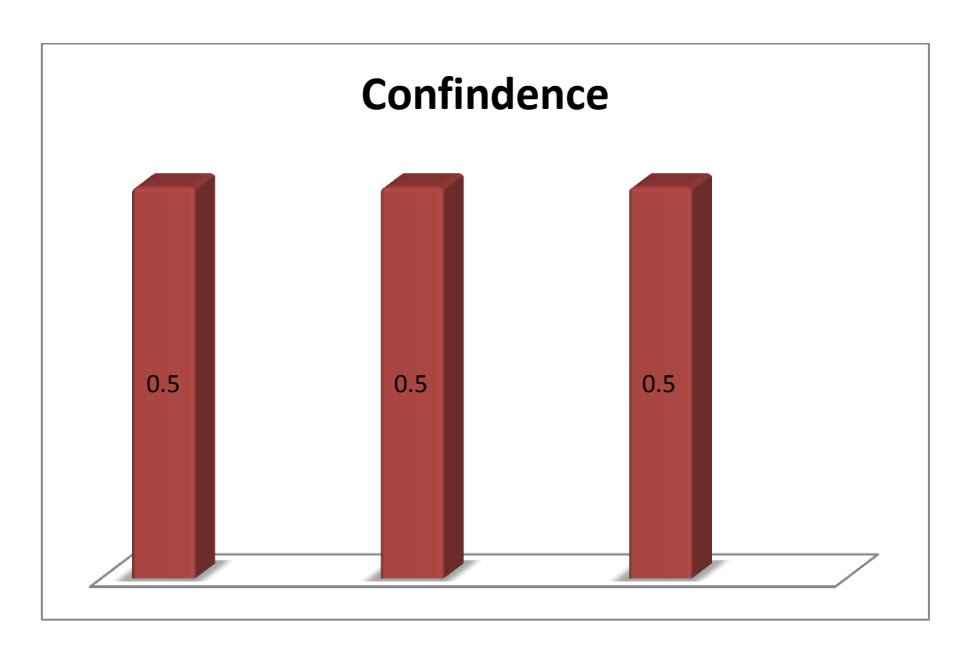

Gambar 5.32 Analisis PerbandinganConfindence

Keterangan : Dari gambar diatas menjelaskan perbandingan khusus nilai Confindence dari hasil analisis Asosiasi Gabungan Mei-Juni.

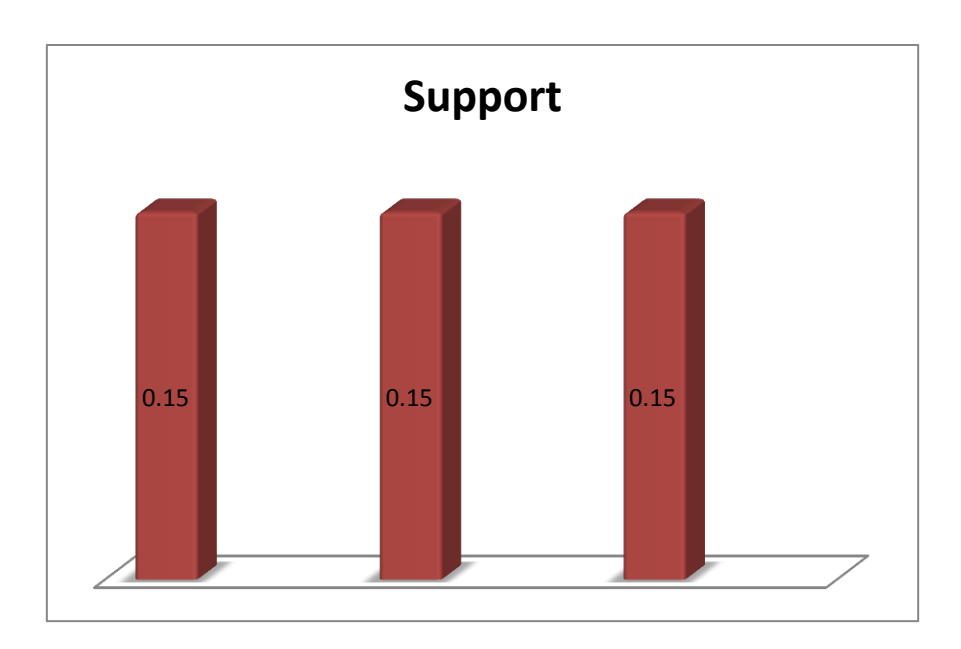

Gambar 5.33 Analisis Perbandingan Support

Keterangan : Dari gambar diatas menjelaskan perbandingan khusus nilai Support dari hasil analisis Asosiasi Gabungan Mei-Juni.

#### 5.4.5. Analisis Perbandingan Diagram Venn

Diagram Venn adalah diagram yang menunjukan semua kemungkinan hubungan logika dan hipotesis diantara sekelompok (set, himpunan, grup dan objek).

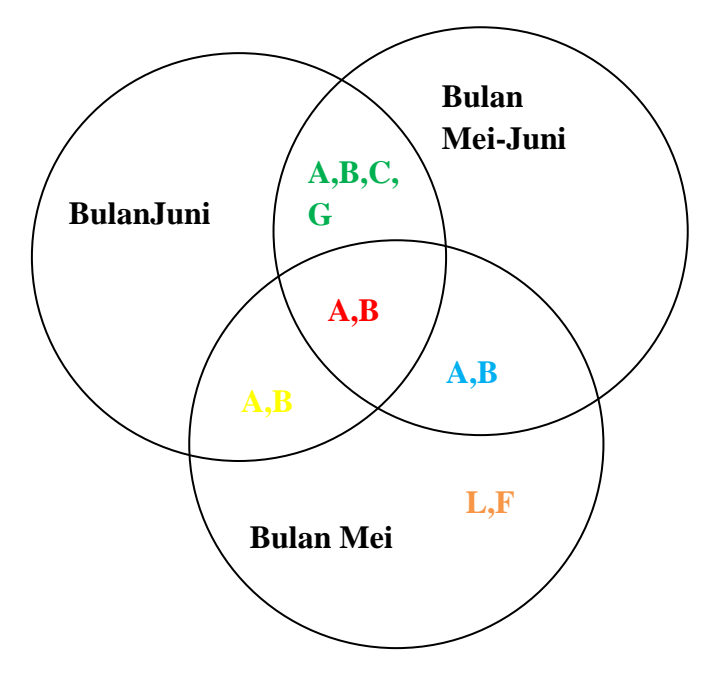

Gambar 5.34 Analisis Perbandingan Diagram Venn

Keterangan : Dari gambar diatas menjelaskan hubungan dari Himpunan jumlah hasil analisis perbandingan data penjualan menggunakan diagram Venn setiap bulanya. Yang diwakili awalan huruf abjad sebagainama item obat yg telah ditentukan merujuk pada table 4.6. Adapun penjelasanya yaitu :

 Hubungan bulan Juni dan bulan Mei-Juni yang saling berhimpunan atau saling bersinggung adalah awalan huruf abjad berwarna hijau yaitu Pronicy, Dexa, Grathazon dan Dumex.

- Hubungan bulan Juni dan bulan Mei yang saling berhimpunan atau saling bersinggung adalah awalan huruf abjad berwarna kuning yaitu Pronicy, Dexa.
- Hubungan bulan Mei-Juni dan bulan Mei yang saling berhimpunan atau saling bersinggung adalah awalan huruf abjad berwarna biru yaitu Pronicy, Dexa.
- Hubungan bulan Juni, bulan Mei-Juni dan bulan Mei yang saling berhimpunan atau saling bersinggung adalah awalan huruf abjad berwarna merah yaitu Pronicy, Dexa.
- Sedangkan awalan huruf abjad berwarna orange yang terdapat pada bulan Mei tidak saling berhubungan dikarena item obat tersebut hanya ada dibulan tersebut.

Maka dari penjelasan di atas dapat disimpulkan bahwa transaksi penjualan Apotek Dimas pada bulan Mei dan Juni menghasilkan atau men-generate hubungan antar item produk belanja. Dengan perhitungan Diagram Venn ditemukan hubungan dari himpunan atau saling bersinggungan antara item Obat Pronicy dan Dexa. Hal tersebut dihasilkan dari himpunan yang saling berhubungan antara bulan Mei, Juni dan Mei-Juni.